## Learn how to make Transfers in Digital Banking

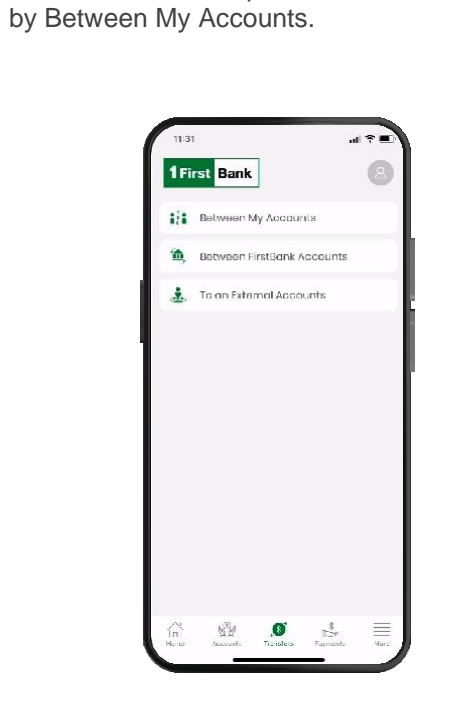

Transfers between your accounts

In the main menu, tap Transfers followed

Select the account to where you are transferring the money in To. Here, all your eligible accounts will be displayed and you will be able to view their available balances.

| ×                             | Transfer<br>Between My Accounts                                |                              |
|-------------------------------|----------------------------------------------------------------|------------------------------|
| frem *                        |                                                                | >                            |
| Cuenta 1                      | ada                                                            |                              |
| Checking                      | account (S)                                                    |                              |
| Available 3                   | alomoer £ 1834.4I                                              |                              |
| 10.4                          |                                                                | >                            |
| Eosy Sav                      | ings                                                           |                              |
| Savings o                     | ecount (\$)                                                    |                              |
| XXXXX-0037<br>Available B     | Concert F. 100.10                                              |                              |
| Transfer                      | amount (\$)^                                                   |                              |
| Descript                      | on (optional)                                                  |                              |
| Send on                       | firmation to (optional                                         | )                            |
| Transfers yo<br>davs will be: | u submit before 5:00 PM AST o<br>predited to your occount on t | n business<br>be some day. I |

2. Select the account from where you are transferring money in From. Here, all your eligible accounts will be displayed, and you will be able to view their available balances.

| Control Todo Checking vaccount (6) Xeotamin (6) Xeotamin (6) Xeotamin (7) To #  Transfer ornexual #  Description (optional)  Send confirmation to (optional)  remners you submit heters tual Mr 481 or business                       | from #                                                                                                    |                                                                                                    |
|----------------------------------------------------------------------------------------------------|----------------------------------------------------------------------------------------------------|----------------------------------------------------------------------------------------------------|
| Chrostop geocourt (9)<br>Availabile Indennes \$1,554.41<br>To #                                                                                                    | Cuento Todo                                                                                                    |                                                                                                    |
| Incoloring<br>Available framer 51,834.41<br>To #                                                                                                    | Checking account (                                                                                                    | 3)                                                                                                    |
| Te *                                                                                                    | xxxxxx=sitaa<br>Available Balance \$1,83                                                                                                   | 14.41                                                                                                    |
| Transler amount * Description (optional) Sond confirmation to (optional) reastoryou submit betare Las M 43 or business                                                                                                    | To "                                                                                                    | ر                                                                                                    |
| Description (optional)<br>Send confirmation to (optional)                                                                                                    | Transfer amount                                                                                                    |                                                                                                    |
| Sond confirmation to (optional)                                                                                                    | Description (optio                                                                                                    | nci)                                                                                                    |
| ironsfers you submit before 5.00 PM AST on business                                                                                                    | Sond confirmation                                                                                                    | n to (optional)                                                                                                    |
| Trys will be are differed to your measured on the some day<br>you solect an offsettive date that is a heliday or<br>weekends your transfer will be processed on the next<br>ousiness day. The completion of this transfer is subject. | Iransfers you submit bel<br>tays will be arredited to y<br>ou solded an offective d<br>weekends your transfer i<br>ous ness day. The compl | lare 500 MMASI on business<br>encruteour on the come day<br>uto that is a holiday or<br>will be processed on the next<br>etton of this transfer is subject |

Enter the amount you are transferring in Transfer Amount.

| 11:31                       |                                             | al Y E                                             |
|-----------------------------|---------------------------------------------|----------------------------------------------------|
| <                           | <b>Trans</b><br>Batween My /                | <b>for</b><br>Accounte                             |
| From *                      |                                             | \$                                                 |
| Cuento<br>Checking          | Tado<br>Jaccount (\$)                       |                                                    |
| xxxxx-308<br>Available B    | a<br>Intence: \$1,834.41                    |                                                    |
| 10.*                        |                                             | ,                                                  |
| Eosy Sav<br>Savings c       | vings<br>secount (\$)                       |                                                    |
| XXXXX-003<br>Available B    | 7<br>Kalanec \$ 310.10                      |                                                    |
| Transfer (                  | amount (\$) *                               |                                                    |
| 100.00                      |                                             |                                                    |
| Descript                    | ion (optional)                              |                                                    |
| Send oc                     | nfirmation to (                             | optional)                                          |
| ransfers ya<br>Iovs will be | ou submit before 5.0<br>cradited to your oc | 00 PM AST on business<br>account on the same day.) |
| Closer                      |                                             | Continue                                           |

5

Validate the transfer information, edit, or cancel it if necessary. Tap Confirm if it is correct. You will receive confirmation on-screen and via email.

Note: You may download or share the transfer receipt in the confirmation screen. You will only be able to do this from the application.

| Please verify t<br>before confirr                                                               | he data<br>ning.                |
|-------------------------------------------------------------------------------------------------|---------------------------------|
| From<br>Culonita Todio<br>Chaoking sicoount (S)<br>xxxxx: 3086<br>Available Balance: \$ 1834/JI |                                 |
| Ļ                                                                                               | Amount to transfor<br>\$ 100.00 |
| To<br>Easy Savings<br>Savings account (\$)<br>XXXXX-9037<br>Available Balance 5 31019           |                                 |
| Description                                                                                     |                                 |
| Send confirmation to                                                                            |                                 |

2 Select the account from where you are transferring money in From. Here, all your eligible accounts will be displayed, and you will be able to view their available balances.

| < Tran                                                                                            | sfor                                                                           |
|---------------------------------------------------------------------------------------------------|--------------------------------------------------------------------------------|
| Between First3                                                                                    | ank Accounts                                                                   |
| Frem *                                                                                            | >                                                                              |
| Cuenta Tada                                                                                       |                                                                                |
| Checking account (\$)                                                                             |                                                                                |
| Available Balance: £1834.4                                                                        |                                                                                |
|                                                                                                   |                                                                                |
| To *                                                                                              | >                                                                              |
|                                                                                                   |                                                                                |
|                                                                                                   |                                                                                |
|                                                                                                   |                                                                                |
| Transfer amount *                                                                                 |                                                                                |
|                                                                                                   |                                                                                |
| Description (optiona)                                                                             | )                                                                              |
|                                                                                                   |                                                                                |
| Sond confirmation to                                                                              | (optional)                                                                     |
|                                                                                                   |                                                                                |
| toys will be modified to your o                                                                   | podduni on thesamoriay l                                                       |
| you soldot an officiative date t<br>Neekends your transfer will o<br>cusiness day. The commission | hat is a holiday or<br>e processed on the next<br>of this transfer is subject. |
| and the completion                                                                                | rorane danser sousjoot                                                         |

## Transfers between FirstBank accounts

To transfer between FirstBank Accounts, go to the home page menu and tap Transfers followed by Between FirstBank Accounts.

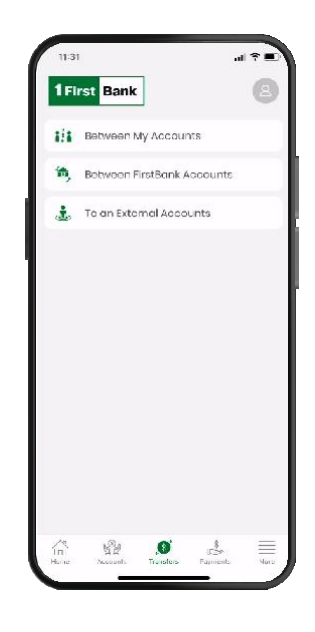

3 Select the previously existing FirstBank account to where you are transferring the money in To.

| 11:31                        |                          |                                          | al 🕈 🛙               |
|------------------------------|--------------------------|------------------------------------------|----------------------|
| ×                            | Tra<br>Detween First     | i <b>nsfer</b><br>tDank Accounts         |                      |
| Frem *                       |                          |                                          | >                    |
| Cuenta                       | Todo<br>account (\$)     |                                          |                      |
| XXXX-308<br>Available E      | 8<br>folonce: \$ 1,834.4 | 11                                       |                      |
|                              |                          |                                          |                      |
| To *                         |                          |                                          | >                    |
| Jarge                        | TTELEA                   |                                          |                      |
| Checking                     | sonount (8)              |                                          |                      |
|                              |                          |                                          |                      |
| Transfer                     | omount (\$)              | +                                        |                      |
| Descript                     | ton (aption              | a))                                      |                      |
| Send or                      | nfirmation t             | o (optional)                             |                      |
| Transfers ye<br>days will be | ou submit before         | e 5.00 PM AST on b<br>indecount on the s | usiness<br>same dav. |
| /                            |                          |                                          |                      |

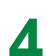

Enter the amount you are transferring in Transfer amount.

| Transfer                                                                                                    |                                        |
|----------------------------------------------------------------------------------------------------|----------------------------------------|
| Between FirstBank Acco                                                                                                    | unts                                   |
| Frem *                                                                                                    | ,                                      |
| Cuento Todo                                                                                                    |                                        |
| Checking account (\$)<br>xxxxx-scsa                                                                                                    |                                        |
| Available Balance: \$1,834.41                                                                                                    |                                        |
|                                                                                                    |                                        |
| 10-1                                                                                                    |                                        |
| Jorge                                                                                                    |                                        |
| Checking anaount (8)                                                                                                    |                                        |
| 83300-1128                                                                                                    |                                        |
| Transfer amount (5) *                                                                                                    |                                        |
| 100.00                                                                                                    |                                        |
|                                                                                                    |                                        |
| Description (optional)                                                                                                    |                                        |
| Description (optional)<br>Send confirmation to (option                                                                                    | al)                                    |
| Description (optional)<br>Send continuation to (option<br>ansfors you submit before 500 PK as<br>ious will be cradited to your account of | al)<br>For business<br>attra sema day. |

**5** Validate, edit, or cancel the transfer if necessary and press Confirm if it is correct.

| 11:31                                                                                      | nd ₹                           |
|--------------------------------------------------------------------------------------------|--------------------------------|
| Confin                                                                                     | nation                         |
| Please verify t<br>before confirr                                                          | he data<br>ning.               |
| From<br>Outonta Todo<br>Checking account (S)<br>XXXXX-3085<br>Available Balance: \$1834/JI |                                |
| $\downarrow$                                                                               | Amount to transfo<br>\$ 100.00 |
| To<br>Jorge<br>Jorentetteva<br>Checking account (s)<br>xxxx0-1128                          |                                |
| Description                                                                                |                                |
| Senci confirmation to                                                                      |                                |
| Cancel                                                                                     | Confirm                        |

6. For added security, the platform will ask you to request a Token to validate and proceed with the transfer. Press Send Token by SMS to receive a temporary code to the mobile phone number you registered with in Digital Banking.

Note: This code will expire 5 minutes after being sent.

| 11:31                  |                       | <b>■</b> * In |
|------------------------|-----------------------|---------------|
| ×                      | SMS Token             |               |
| Pleas                  | e, enter SMS t        | oken          |
| Plociso roi<br>*****55 | quest aending a taken | by SMS to     |
| Sond toke              | n by SMS              |               |
| Tokon*                 |                       |               |
|                        |                       |               |
|                        |                       |               |
|                        |                       |               |
|                        |                       |               |
|                        |                       |               |
|                        |                       |               |
|                        | Accept                |               |
|                        |                       | - /           |

Check your mobile device with which you registered in Digital Banking and enter the code received.

Press Accept.

| ( | 11:31 al                                 | <b>?</b> ∎ |
|---|------------------------------------------|------------|
| > | SMS Token                                |            |
|   | Please, enter SMS token                  |            |
|   | Please request sending a taken by SMS to |            |
|   | Send tokon by SMS                        |            |
|   | 1234                                     |            |
|   |                                          |            |
|   |                                          |            |
|   |                                          |            |
|   |                                          |            |
|   |                                          |            |
|   |                                          |            |
|   | Accept                                   |            |
| Ľ |                                          |            |

**Note:** You may download a transfer receipt from the confirmation screen.

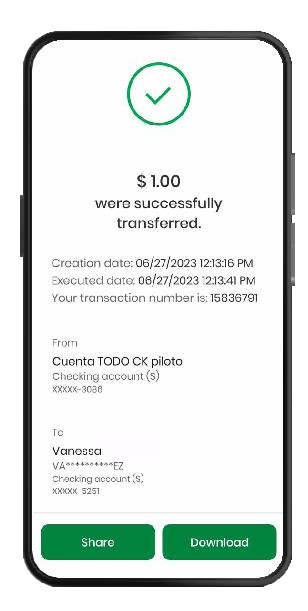

Go to digitalbanking.1firstbank.com and enter your username, password, and PIN to access your profile

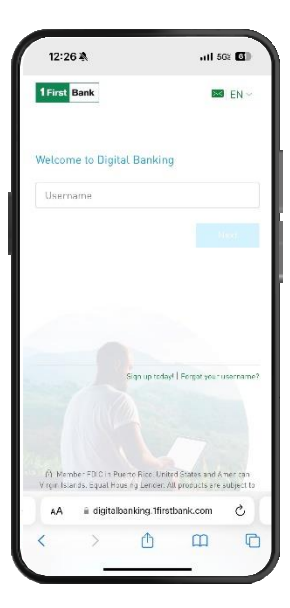

## **Register a new account**

Register a new account on the transaction screen by clicking on New. A window will open where you must enter the following account information for the third-party account that you are transferring to:

- Account Type
- Product Alias
- Account Number
- Owner's Email

Note: You will only be able to add a new account through the desktop version.

\*The registry of accounts is subject to approval by FirstBank, per its discretion.

**2.** From the menu at the top left, select Manage>>Other accounts

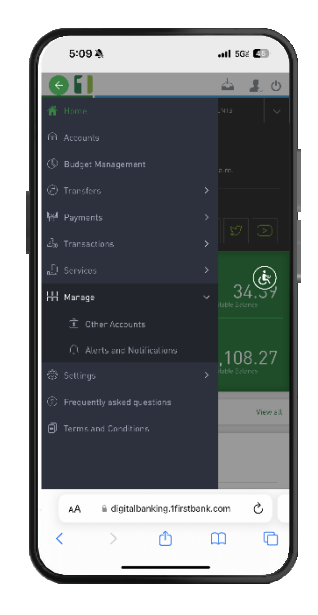

**3.** Press Add accounts and select the type of account you wish to add

| 11:34 \Lambda 🗤                                                                                                    | 11 562 💽                     |
|----------------------------------------------------------------------------------------------------|------------------------------|
| Actions                                                                                                    | $\otimes$                    |
| ③ FirstBank Checking Account                                                                                                    |                              |
| FirstBank Saving Account                                                                                                    |                              |
| Other Bank Checking Account                                                                                                    |                              |
| Ӧ Other Bank Saving Account                                                                                                    |                              |
| Visit one of our branches and request registration of 0<br>External accounts, registered in PR, will only apply to<br>payments. External transfers are available to Virgin Is<br>IBV/USVII customers only. | he account.<br>make<br>tands |
|                                                                                                    | Add Account                  |
| Description: Banco Externo<br>Type: Other Bank Checking Account<br>Number:                                                                                                    | :                            |
|                                                                                                    |                              |
|                                                                                                    |                              |
|                                                                                                    |                              |
|                                                                                                    |                              |
| AA                                                                                                    | m C                          |
|                                                                                                    |                              |

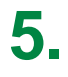

Once added, you will receive a phone call within 2 to 5 days to complete the process

| 12:2                                                                                                    | / 40                                                                                                    |                                                                                                    | alts                                                                                                    | 508 🛄                                                                  |     |
|----------------------------------------------------------------------------------------------------|----------------------------------------------------------------------------------------------------|----------------------------------------------------------------------------------------------------|----------------------------------------------------------------------------------------------------|------------------------------------------------------------------------|-----|
| = [                                                                                                    |                                                                                                    |                                                                                                    | <u></u>                                                                                                    | 2                                                                      | Ċ   |
| în                                                                                                    | нояс                                                                                                    |                                                                                                    | m accounts                                                                                                    |                                                                        | X   |
| Other Ac                                                                                                    | counts                                                                                                    |                                                                                                    |                                                                                                    |                                                                        |     |
| Y ALL MY #                                                                                                    | iccounts ~                                                                                                    |                                                                                                    |                                                                                                    |                                                                        | Q   |
| The bind part<br>will not be im-<br>restBank rea-<br>rear security,<br>risit one of at<br>External acce-<br>payments. Ex- | ly and/or actor<br>mediately actor<br>erves the right<br>this process in<br>inbranches an<br>unts, registere<br>ternal transfer | ral accounts<br>ve. Writ repoir<br>I to approve o<br>nay take 2 to 1<br>d repuest reg<br>d in PR, with<br>s are available | that you wish for<br>e approval from<br>r deny such a ne<br>clous ness days,<br>istration of the a<br>only apply to mail<br>e to Virgin Islant | rogister<br>Firstblant<br>quest, For<br>You can<br>recount<br>ke<br>19 |     |
| BW/USVI) cu                                                                                                    | storters only.                                                                                                    |                                                                                                    | 0                                                                                                    |                                                                        |     |
| BV/USVI) cu                                                                                                    | Ranco Este                                                                                                    | -04                                                                                                    | ÷ 4                                                                                                    | Add Acco                                                               | unt |
| BV/USVI) cu<br>Description<br>Type: Othe<br>Number:                                                                       | Barro Exte                                                                                                    | ne<br>king Arsour                                                                                                    | 4 ⊕<br>1                                                                                                    | idd Acco                                                               | unt |
| Bescription<br>Type: Other<br>Number:                                                                                     | Banco Exte                                                                                                    | nno<br>King Arsour                                                                                                    | 4 ⊕<br>1                                                                                                    |                                                                        | i   |
| Description<br>Type: Othe<br>Number:                                                                                      | Banco Exte<br>Rank Checi<br>≅ digital                                                                                           | rnd<br>King Arsour                                                                                                    | (+) A                                                                                                    | edid Acces                                                             | i i |

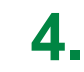

Enter the information for the account you want to register

| 11:38 🕸             |          |             | ail 5  | o: @ |
|---------------------|----------|-------------|--------|------|
| = []                |          |             | 4      | 2. ( |
| G HAME              |          | <u>ش</u> ۸۵ | COUNTS |      |
| External Accou      | nt       |             |        |      |
| Details             |          |             |        |      |
| Account Information | 1        |             |        |      |
| Bank                |          |             |        |      |
| Routing Number      |          |             |        |      |
| 0102034567          |          |             |        |      |
| Owner Name          |          |             |        |      |
| Valued Customer     |          |             |        |      |
| Account Number      |          |             |        |      |
| 0123456789          |          |             |        |      |
| Owner Information   |          |             |        |      |
| Owner Ernail        |          |             |        |      |
| valuedcustomer®gmai | Leem     |             |        |      |
|                     |          |             |        |      |
| Cle                 | sar      | Cancel      |        |      |
| AA ≡ digitalt       | anking.1 | firstbank   | .com   | Ċ    |
| $\langle \rangle$   | đ        |             | m      | C    |
| · _                 |          |             |        |      |

## NOTE:

Third-party accounts will not be automatically added to your profile.

They require approval from FirstBank, the approval process takes 2 to 5 business days.

You can visit one of our branches to request to add the account instantly.